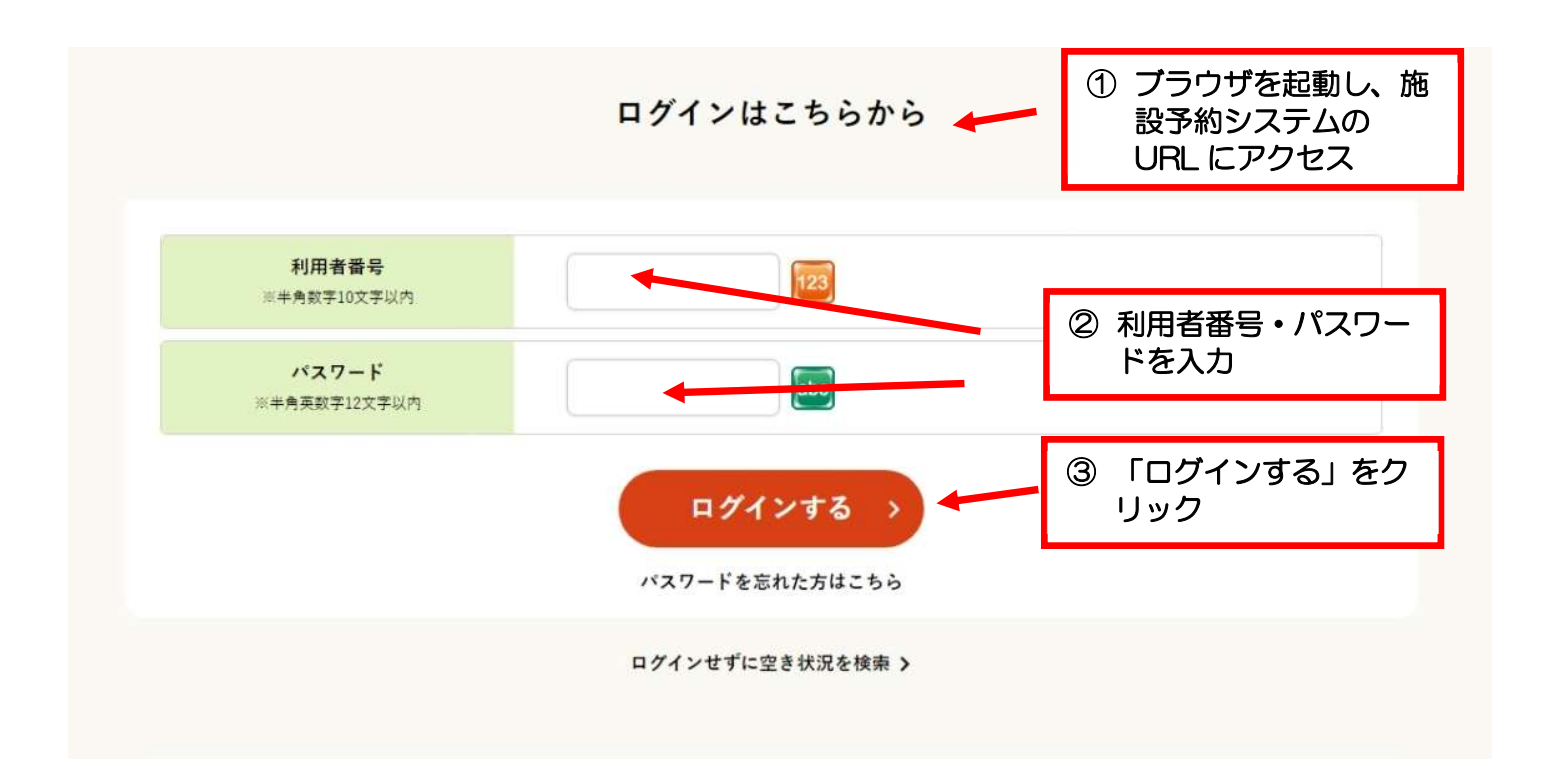

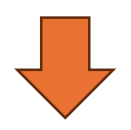

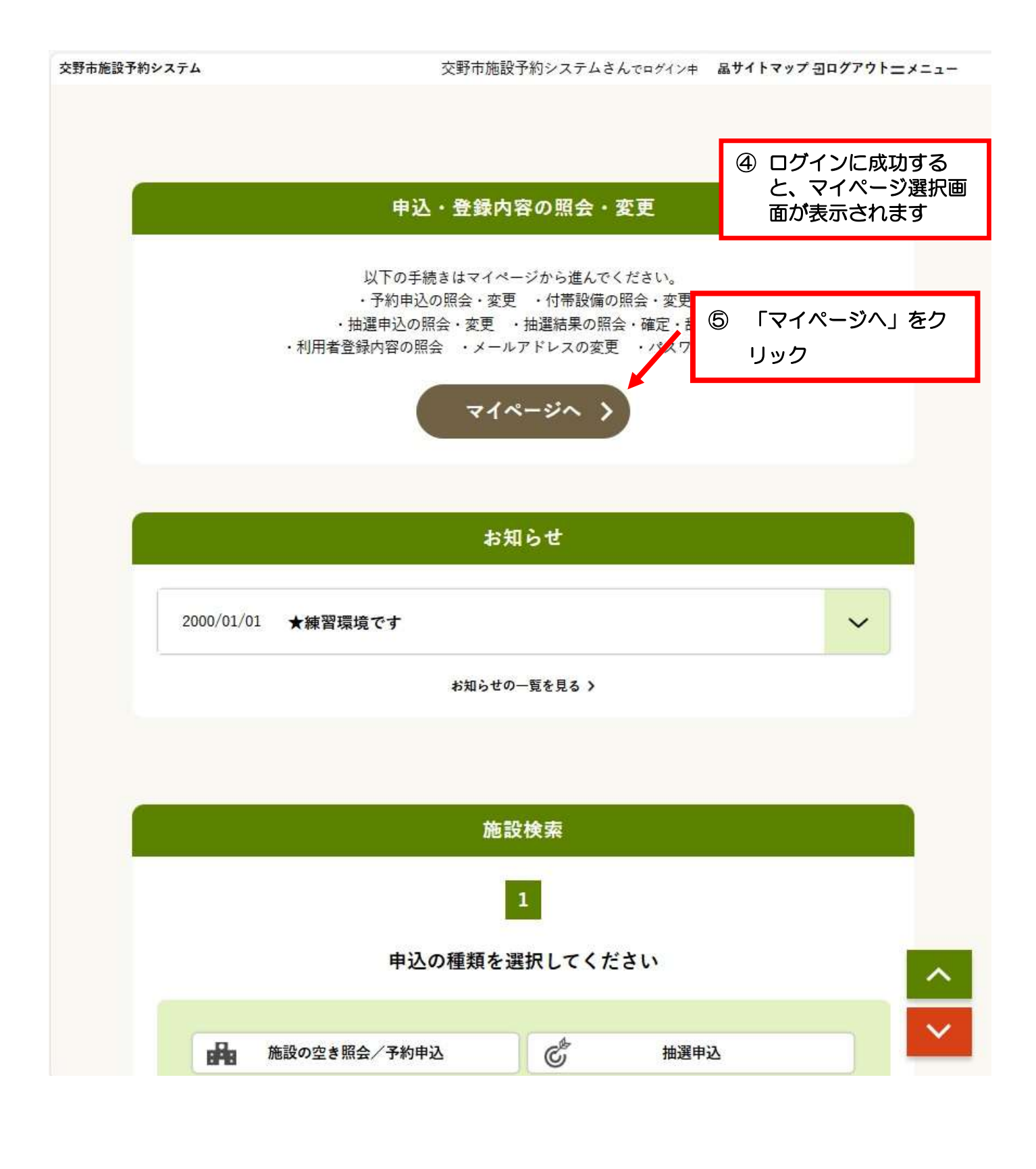

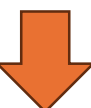

交野市施設予約システム 交野市施設予約システムさんでログインキ 品サイトマップ ヨログアウトニメニュー 《 抽選申込 イマイページ 中 空き照会・予約 マイページ 6 「抽選申込内容/当選結果を照 会する」をクリック 以下の処理から選択してください 申込内容の照会 予約内容を照会する > 抽選申込内容/当選結果を照会する > > 過去の利用実績を照会する お知らせ 抽選申込照会(グループ選択) マイページ > 抽選申込グループ選択 > 申込/結果一覧照会 > 内容照会 > 料金確認 > 辞退/確定完了

抽選申込を照会するグループを選択してください。

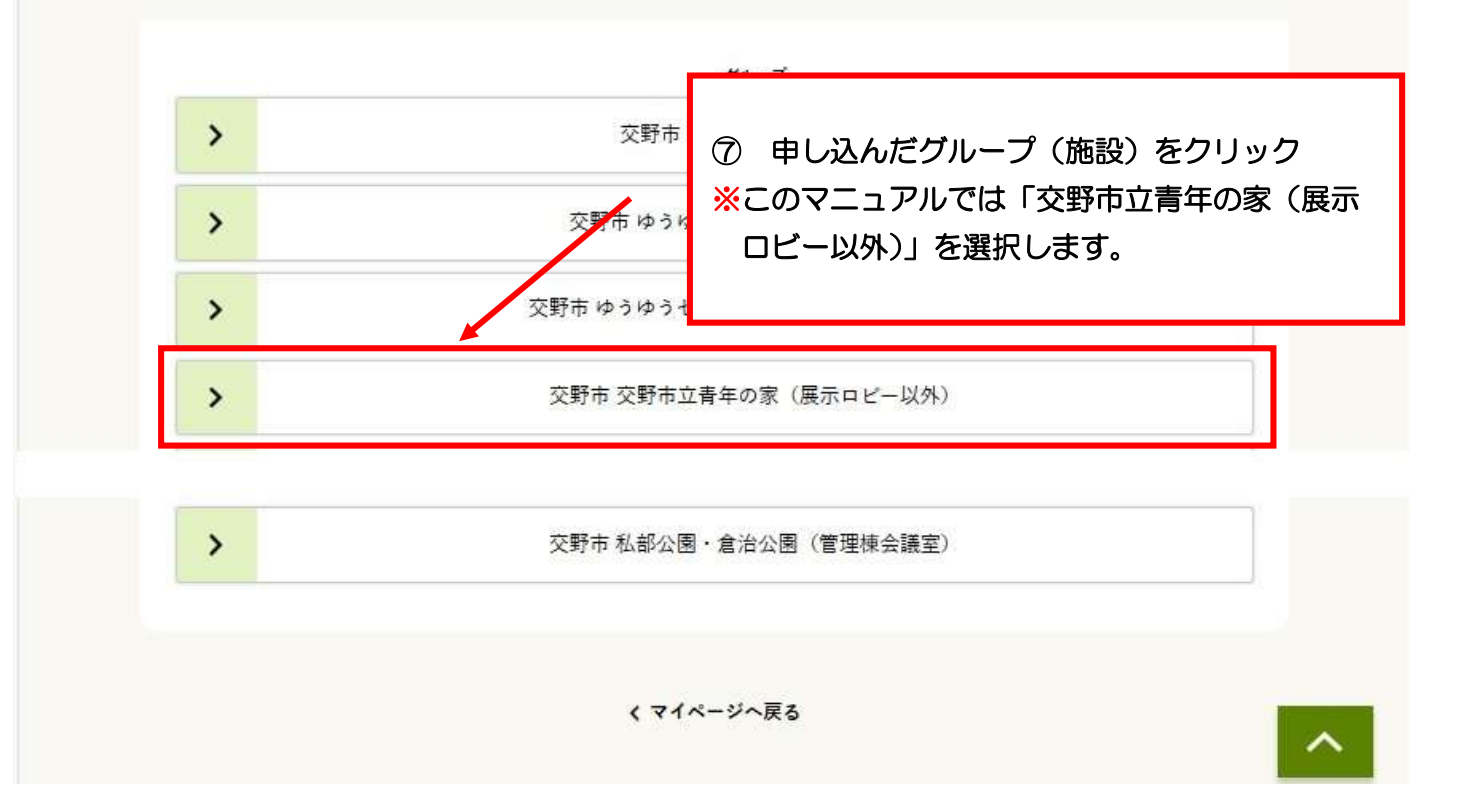

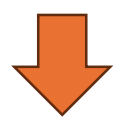

## 抽選申込照会(抽選申込一覧)

マイページ > 抽選申込グループ選択 > 抽選申込一覧 > 抽選申込詳細

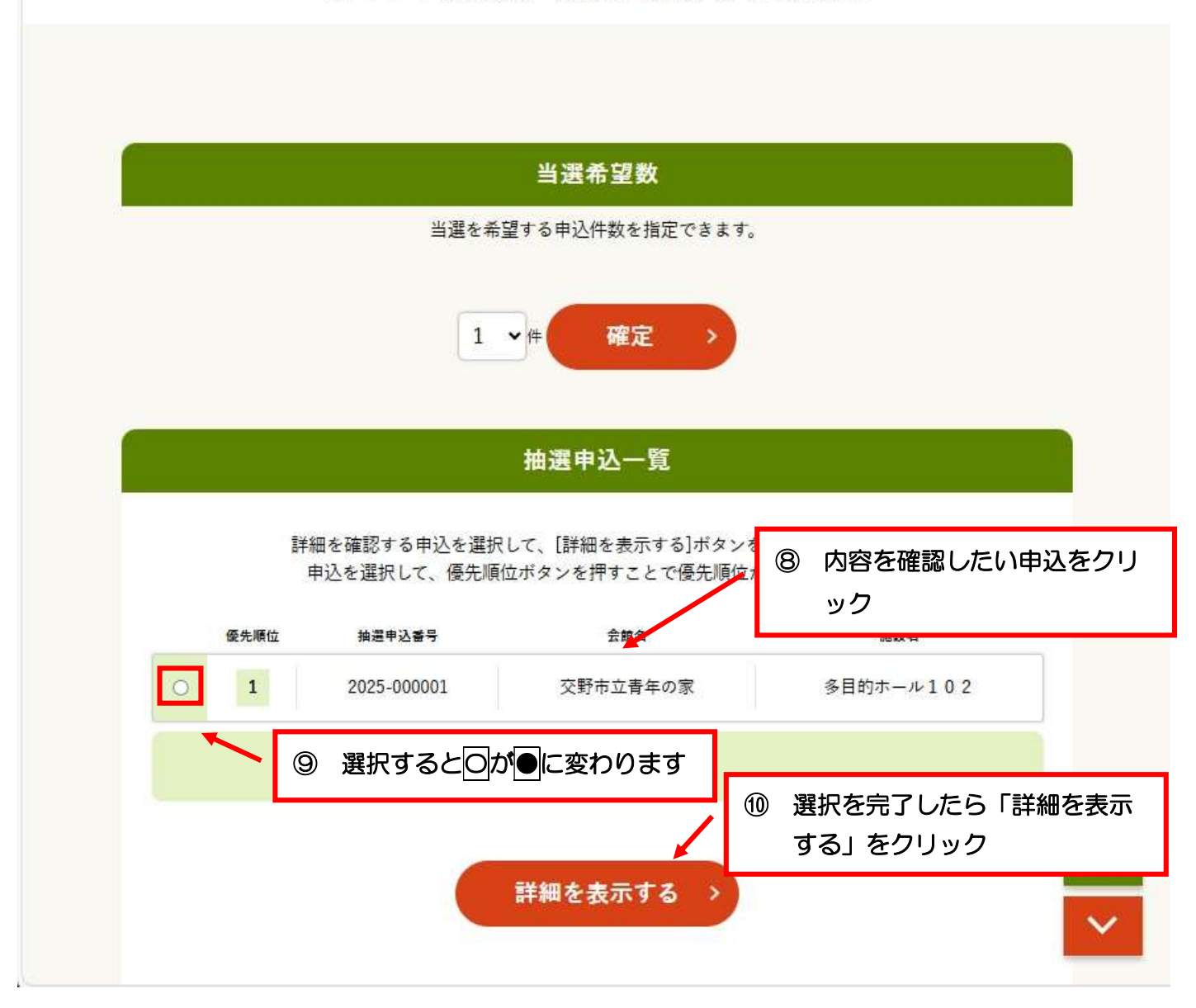

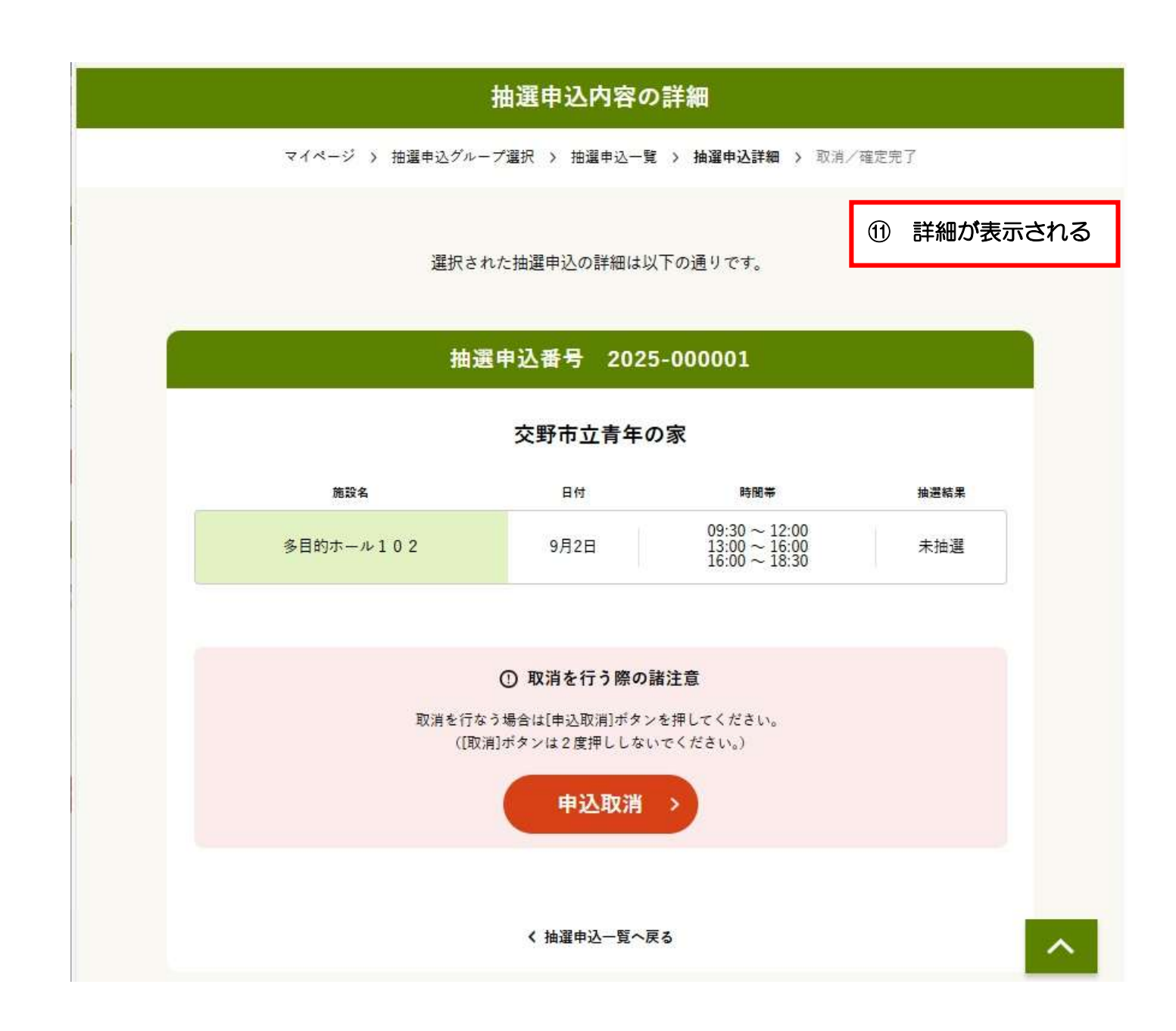

| 抽選申込照会(抽選申込一覧)                                                                                                    |  |
|----------------------------------------------------------------------------------------------------|--|
| マイページ > 抽選申込グループ選択 > 抽選申込一覧 > 抽選申込詳細                                                                                                    |  |
|                                                                                                    |  |
|                                                                                                    |  |
| 当選希望数                                                                                                    |  |
| 当選を希望する申込件数を指定できます。                                                                                                    |  |
| 1 • 件 確定 >                                                                                                    |  |
| 抽選申込一覧                                                                                                    |  |
| 詳細を確認する申込を選択して、【詳細を表示する】ボタンで<br>申込を選択して、優先順位ボタンを押すことで優先順位。<br>ック                                                                                                    |  |
| 金先順位<br>・          ・          ・          ・          ・          ・          ・          ・          ・          ・          ・          ・          ・          ・          ・          ・          ・          ・          ・          ・          ・          ・          ・          ・          ・          ・          ・          ・          ・          ・          ・          ・          ・          ・          ・          ・          ・          ・          ・          ・          ・          ・          ・          ・          ・          ・          ・          ・          ・          ・          ・          ・          ・          ・          ・          ・          ・          ・          ・          ・          ・          ・          ・          ・          ・          ・          ・          ・          ・          ・          ・          ・          ・          ・          ・          ・          ・          ・          ・          ・          ・          ・ <th <th="" <th<="" th=""></th> |  |
| <ul> <li>⑨ 選択すると○が●に変わります</li> <li>⑩ 選択を完了したら「詳細を表示</li> </ul>                                                                                                    |  |
| する」をクリック                                                                                                    |  |
| 詳細を表示する > V                                                                                                    |  |

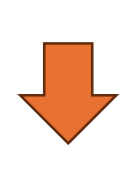

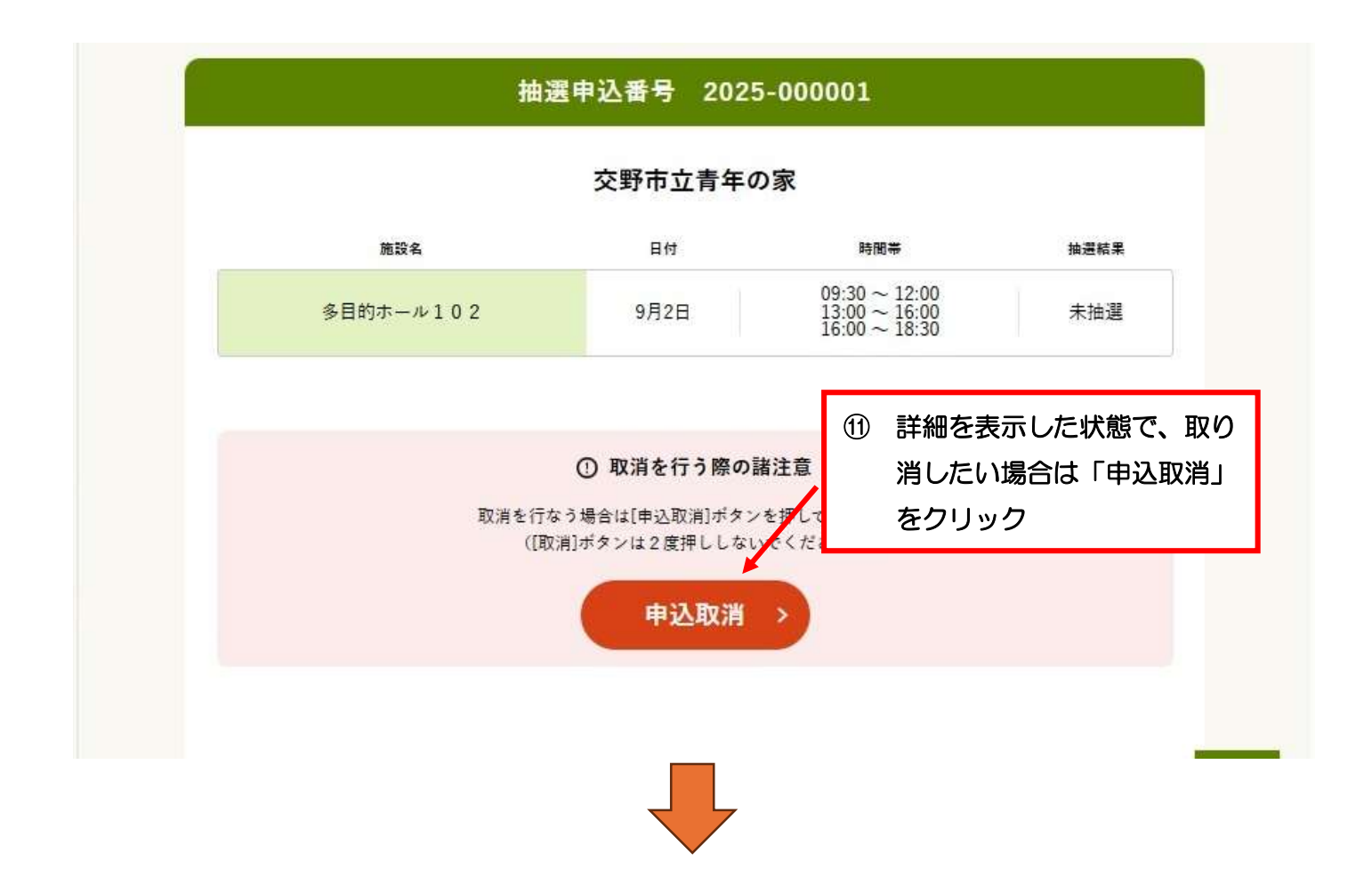

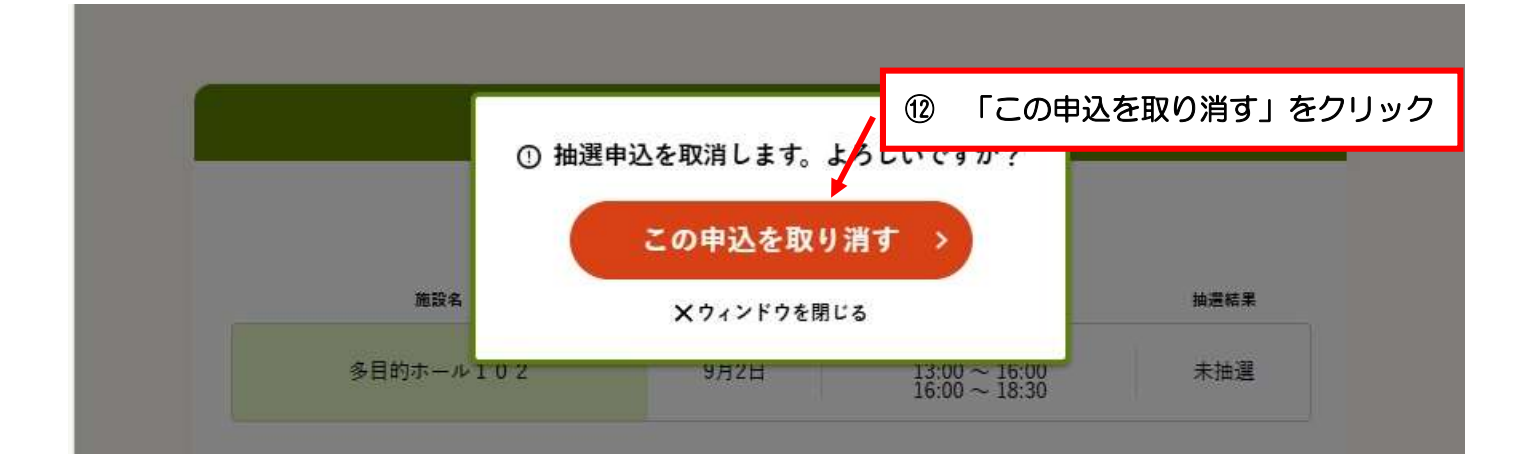

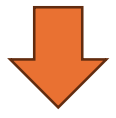

|                       | 以下の抽避由込を取り消                                    | 1 = 1 -                                                            | (13) 取      |
|-----------------------|------------------------------------------------|--------------------------------------------------------------------|-------------|
|                       |                                                |                                                                    |             |
|                       |                                                |                                                                    |             |
| 100                   | 课由认悉是 2021                                     | 5-000001                                                           |             |
| 抽                     | 選申込番号 202!                                     | 5-000001                                                           |             |
| 抽                     | 選申込番号 2029<br>交野市立青年の                          | 5-000001<br>D家                                                     |             |
| 施設名                   | 選申込番号 2029<br>交野市立青年の<br><sup>日付</sup>         | 5-000001<br>D家<br><sup>時間带</sup>                                   | 抽選結果        |
| 抽<br>施設名<br>多目的ホール102 | 選申込番号 2029<br>交野市立青年の<br><sup>日付</sup><br>9月2日 | 5-000001<br>の家<br><sup>時間帯</sup><br>09:30 ~ 12:00<br>13:00 ~ 16:00 | 抽選結果<br>未抽選 |